# Инструкция для абитуриента, обучающегося по подаче заявления на предоставление места в общежитии

Открыть АИС «Platonus» (<u>https://platonus.kazatu.kz</u>)

### 1. Подача заявлений

### 1.1. Подача заявлений на предоставление места в общежитии – раздел :

Общежитие» - подраздел «Подача заявлений»

| Ф Создать |
|-----------|
|           |
| ~         |
| ~         |
|           |
| Tera-     |
|           |
|           |

### Рисунок-1

Шаг 1. Прежде чем подать заявление следует ознакомиться с правилами «О ПОРЯДКЕ ПРЕДОСТАВЛЕНИЯ ОБЩЕЖИТИЯ ОБУЧАЮЩИМСЯ В НАО «КАТУ им. С.СЕЙФУЛЛИНА»». Для этого в открывшейся странице подачи заявлений необходимо нажать на ссылку «Правила внутреннего распорядка общежития» (Рисунок -1).

Шаг 2. После ознакомления с правилами нажать на кнопку «Создать» на этой же странице для создания заявления (Рисунок-2).

| 16 | :27 Вторник<br>16 августа | ГЛАВНАЯ > Заявления |                                               |                  |                                |          |           | ð.    |
|----|---------------------------|---------------------|-----------------------------------------------|------------------|--------------------------------|----------|-----------|-------|
|    | Личные данные             |                     |                                               |                  | ПРАВИЛА ВНУТРЕННЕГО РАСПОРЯДКА |          | 🕂 Создать |       |
|    | Общежитие 오               |                     |                                               |                  | общежития                      |          |           |       |
|    | Подача заявлений          | Тип                 | Bce                                           |                  |                                |          | ~         |       |
| ۵  | цоо о                     | Cranyc              | Все                                           |                  |                                |          | ~         |       |
|    |                           | Найдено записей: 1  |                                               |                  |                                |          |           | al II |
|    |                           | ПОЛНОЕ ИМЯ          | тип                                           | ДАТА ОТПРАВЛЕНИЯ | ДАТА ОБРАБОТКИ                 | СТАТУС   |           | льтан |
|    |                           |                     | Заявление на предоставление места в общежитии | авг 15, 2022     | авг 15, 2022                   | Одобрено |           | Kare  |
|    |                           |                     |                                               |                  |                                |          |           | Q     |

#### Рисунок-2

Шаг 3. В открывшейся странице выбрать тип заявления «Заявление на предоставление места в общежитии», заполнить контактный номер телефона, ввести текст заявления и нажать на кнопку «Сохранить» (Рисунок-3). После этого система отображает сообщение об успешном сохранении заявления и предоставляет возможность для прикрепления необходимых документов.

| 80 | Учебная аудитория              | Заявление                    |                                               |   |
|----|--------------------------------|------------------------------|-----------------------------------------------|---|
| 8  | Журнал                         | 1 тип:                       | Заявление на предоставление места в общежитие |   |
| 0  | Расписание                     | О Контактный номер телефона: |                                               |   |
|    | Индивидуальный<br>учебный план |                              |                                               |   |
| R  | On-line регистрация            | Текст заявления:             |                                               |   |
| _  | на дисциплины                  | Ф.и.о.:                      |                                               |   |
|    | Календарь                      | Bospact:                     | 20                                            |   |
|    | Транскрипт                     | Пол:                         | MVXXXXX                                       |   |
| •  | Задолженности                  | Национальность:              | казах/казашка                                 |   |
| *  | Апелляции                      | Семейное положение:          | Холост/Не замужем                             |   |
|    | Подача заявлений 🧿             | Статус обучающегося:         | Учащийся                                      | 2 |
|    | Заявления на<br>общежитие      | Адрес:                       | г.Жаңаазең, ул. Мәди Бегенов, д.77            |   |
| p  | Настройки                      | Факультет:                   | Высшая школа (факультет) права                |   |
| 0  | Анкетирование                  | Специальность:               | Юриспруденция                                 |   |
| U  | Воинский учет                  | Курс:                        | 3                                             |   |
|    | Platonus Media                 | Группа:                      | KO(K).303                                     |   |
| 2  | Сообщения                      | Академическая степень:       | Бакалавриат                                   |   |
|    |                                | Отдел:                       | Ovnoe                                         |   |
|    |                                | Льготы:                      | 4 6                                           |   |
|    |                                |                              | Сохранить Подать заявку                       |   |
|    |                                |                              |                                               |   |

### Рисунок-3

Шаг 4. При необходимости - в нижней части страницы в разделе «Отметьте прилагаемые документы» загрузите документы.

Шаг 5. Поставить флажок рядом с теми документами, скан-версия которых будет прикреплена к заявлению.

Шаг 6. Загрузить скан-версию документов нажатием на кнопку «Загрузить файл» (Рисунок-4).

|          | Общежитие       | ۲ | [pynna:                                                                                                    |        |
|----------|-----------------|---|----------------------------------------------------------------------------------------------------|--------|
|          | Подача заявлени | й | Академическая степень: Бахалавр                                                                                                    |        |
|          |                 |   | Отделение: Очное                                                                                                    |        |
| <u> </u> |                 |   | Льготы:                                                                                                    |        |
|          |                 |   | Телефон:                                                                                                    |        |
|          |                 |   | Адрес электронной почты: balet3ar@mail.ru                                                                                                    | 뷺      |
|          |                 |   |                                                                                                    | ICYNET |
|          |                 |   | Отметьте прилагаемые документы                                                                                                    | \$     |
|          |                 |   | Справка о соглаве сельни                                                                                                    | Q      |
|          |                 |   | Удостовирение о статусе Кандас                                                                                                    |        |
|          |                 |   | Справка о налични в селье 4 х и более детей (для детей из многодетных селей)                                                                                                    |        |
|          |                 |   | Справка о подтверждении инвалидности                                                                                                    |        |
|          |                 |   | Удостовирение личности                                                                                                    |        |
|          |                 |   | Свидетальство в смерти обоих или единственного родителя либо справка с детосного дома                                                                                                    |        |
|          |                 |   | Достовярность представленных нипай сведений и документов подтверхадаю. С правилами и усховятии прохивания в<br>общежитии, в так-же порядком и сроизвые дения оплаты за прокивание ознакошлем и согласен |        |

# Рисунок-4

Шаг 7. Отметить флажком поле «Достоверность представленных мной сведений и документов подтверждаю. С правилами и условиями проживания в общежитии, а также порядком и сроками произведения оплаты за проживание ознакомлен и согласен».

Шаг 8. Нажать на кнопку «Подать заявку».

Шаг 9. Подтвердить действие об отправке заявления на обработку в открывшемся диалоговом окне. Система отобразит следующее информационное сообщение «Заявление на предоставление места в общежитие отправлено на проверку».

Шаг 10. Вернуться на страницу подачи заявлений нажав на ссылку «Назад» в верхней части страницы.

В графе «Статус» абитуриент / обучающийся сможет отслеживать прием его заявления.

При появлении статуса «Одобрено» - скачать – файл с «НАПРАВЛЕНИЕм о предоставлении общежитий обучающимся» (рисунок 5).

| 16:27 Вторнии 16 авгус | ra | ГЛАВНАЯ > Заявления |                                               |                  |                                |          |           |   | •      |
|------------------------|----|---------------------|-----------------------------------------------|------------------|--------------------------------|----------|-----------|---|--------|
| 📃 Личные данные        |    |                     |                                               |                  | ПРАВИЛА ВНУТРЕННЕГО РАСПОРЯДКА |          | 🕂 Создать |   |        |
| 🗒 Общежитие            | ۲  |                     |                                               |                  | ОБЩЕЖИТИЯ                      |          |           |   | - 1    |
| Подача заявлений       |    | Тип                 | Все                                           |                  |                                |          |           | ~ | -      |
| 🐣 цоо                  |    | Cranyc              | Bce                                           |                  |                                |          |           | ~ | -      |
|                        |    | Найдено записей: 1  |                                               |                  |                                |          |           |   |        |
|                        |    | ПОЛНОЕ ИМЯ          | тип                                           | ДАТА ОТПРАВЛЕНИЯ | ДАТА ОБРАБОТКИ                 | СТАТУС   |           | _ | Льтант |
|                        |    |                     | Заявление на предоставление места в общежитии | авг 15, 2022     | авг 15, 2022                   | Одобрено |           | 2 | Koncy  |
|                        |    |                     |                                               |                  |                                |          |           |   | Q      |

Рисунок-5